## 无线中继 Repeater

本文档以 2.4G 下 Repeater 的设置方法为例,5G 下 Repeater 的设置方法 与 2.4G 相同,可参考此文档进行设置。

一、 进入路由器界面,点击右上角"高级配置",点击"网络参数"—"内网配置",修改路由器的LAN 口 IP 与被中继的路由器在同一个网段,且不在被中继路由的 DHCP 范围内。如:上级的无线路由器为 NW710,LAN 口 IP 为 192.168.1.1,DHCP 范围为 192.168.1.3-192.168.1.64,设置 NW770的内网 IP 地址为 192.168.1.2

| net·core 磊科                | ŧ°                                                                             |
|----------------------------|--------------------------------------------------------------------------------|
| NW770                      | LAN IP 配置                                                                      |
| ■运行状态                      | IP 地址: 192.168.1.2                                                             |
| ■ 网络参数                     | (保存并重启                                                                         |
| ■内网配置<br>■IP地址保留           | DHCP 服务器                                                                       |
| ■ 无线配置(2.4G)               | DHCP 运行状态: ◎ 开启 ◎ 关闭                                                           |
| ■ 无线配置(5G)                 | 起始 IP 位址: 192.168.1.2                                                          |
| <ul> <li>QoS 配置</li> </ul> | 结束 IP 位址: 192.168.1.63                                                         |
| ■ 端口转发配置                   | 保存生效                                                                           |
| ■ 网络安全                     | DHCP 客户端列表                                                                     |
| • 动态域名                     | ID         IP 地址         MAC 地址         主机名称         已保留         状态         操作 |
| ■ 高级配置                     | 毎页显示记录数 10 22 < 🔶 🕨 🔰 0 🔽 目前第 0 页                                              |
| ■ 系统工具                     | 全部保留                                                                           |

图 1

二、 点击"无线配置 2.4G",选择"工作模式为"Repeater","配置" 选择为"自动",点击"搜索 AP",选择需要中继的无线信号,点击"进行 连接"。这里我们需要中继的无线信号为:Netcore\_710。

## net·core 磊科<sup>°</sup>

| NW770                                              | 无线基本设置        |                                        |      |  |  |  |
|----------------------------------------------------|---------------|----------------------------------------|------|--|--|--|
|                                                    | 无线状态:         | <ul> <li>● 开启</li> <li>● 关闭</li> </ul> |      |  |  |  |
| • 运行状态                                             | MAC that :    | 08:10:17:81:97:c1                      |      |  |  |  |
| ■ 网络参数                                             |               | -                                      |      |  |  |  |
| ■无线配置(2.4G)                                        |               | Repeater 🎽                             |      |  |  |  |
| ▶无线基本设置                                            | 百代王 :         | AP<br>Repeater                         |      |  |  |  |
| ■ 无线 MAC 过滤<br>■ WPS 设定<br>■ 多 SSID 配置<br>■ 无线高级配置 | 远端 AP 名称:     | AP+\VDS                                | 搜索AP |  |  |  |
|                                                    | Repeater 加密配置 | WDS<br>Client                          |      |  |  |  |
|                                                    | 密码:           |                                        |      |  |  |  |
| ■无线配置(5G)                                          |               | 保存生效                                   |      |  |  |  |
| ■ QoS 配置                                           |               |                                        |      |  |  |  |
| ■ 端口转发配置                                           |               |                                        |      |  |  |  |
| ■ 网络安全                                             |               |                                        |      |  |  |  |
| ■ 动态域名                                             |               |                                        |      |  |  |  |
| ■ 高级配置                                             |               |                                        |      |  |  |  |
| ■ 系统工具                                             |               |                                        |      |  |  |  |

## 图 2

|                                            |               |                   |           |      |                  |      | *  |
|--------------------------------------------|---------------|-------------------|-----------|------|------------------|------|----|
| ID                                         | 网络名称          | MAC 地址            | 频道        | 无线类型 | 加密美型             | 信号强度 | 连接 |
| 0                                          | NETCORE_62D1  | 08:10:79:2e:62:d1 | 1 (B+G+N) | AP   | no               | 100% | 0  |
| 1                                          | Netcore-cs120 | 04:8d:38:61:b2:38 | 6 (B+G+N) | AP   | WPA-PSK/WPA2-PSK | 100% | 0  |
| 2                                          | no            | 04:8d:38:26:4d:28 | 6 (B+G+N) | AP   | WPA-PSK/WPA2-PSK | 100% | 0  |
| 3                                          | freeApp       | 04:8d:38:41:d5:31 | 7 (B+G+N) | AP   | no               | 100% | 0  |
| 4                                          | Netcore-614   | 08:10:76:33:83:6c | 6 (B+G+N) | AP   | WPA-PSK/WPA2-PSK | 100% | 0  |
| 5                                          | freeApp       | 04:8d:38:41:d1:41 | 7 (B+G+N) | AP   | no               | 100% | 0  |
| 6                                          | Xiaomi_F345   | 8c:be:be:20:f3:46 | 1 (B+G+N) | AP   | WPA-PSK/WPA2-PSK | 100% | 0  |
| 7                                          | Haier-2.4G    | 08:10:79:15:25:14 | 3 (B+G+N) | AP   | no               | 100% | 0  |
| 8                                          | Netcore_710   | 08:10:78:ec:0a:00 | 6 (B+G+N) | AP   | WPA-PSK/WPA2-PSK | 100% | ۲  |
| 9                                          | 0 🌚 🌚         | 04:8d:38:41:d1:40 | 7 (B+G+N) | AP   | no               | 100% | 0  |
| 每页显示记录数 10   沒置 🔰 🗲 🔸 🔶 1 💌 📃 💷 — 目前 第 2 页 |               |                   |           |      |                  |      |    |
| 进行连接重新整理                                   |               |                   |           |      |                  |      |    |
|                                            |               |                   |           |      |                  |      |    |

图 3

三、 输入被中继的无线密码,点击保存生效,保存成功后,密码内容显示为灰色且不可更改状态。如需更改无线密码,在"配置"里选择为"手动"。 Netcore\_710的无线密码为 123456789

## net·core 磊科<sup>。</sup>

| NW770                                                                                            | 无线基本设置        |                 |      |  |  |
|--------------------------------------------------------------------------------------------------|---------------|-----------------|------|--|--|
|                                                                                                  | 无线状态:         | ⊙ 开启            | ●关闭  |  |  |
| ▲ 运行状态                                                                                           |               | 00.10.17.01.07  | 2 1  |  |  |
| ■ 网络参数                                                                                           | INIAC TRAFE : | 08:10:17:81:97: | :c1  |  |  |
| ■ 无线配置(2.4G)                                                                                     | 工作模式:         | Repeater        | ~    |  |  |
| <ul> <li>元线基本设置</li> <li>无线 MAC 过滤</li> <li>WPS 设定</li> <li>多 SSID 配置</li> <li>无线高级配置</li> </ul> | 電置:           | ◉ 自动            | ○手动  |  |  |
|                                                                                                  | 远端 AP 名称:     | Netcore_710     | 搜索AP |  |  |
|                                                                                                  | Repeater 加密配置 |                 |      |  |  |
|                                                                                                  | 密码:           | 123456789       |      |  |  |
| ■ 注按//衣                                                                                          |               | 保存生效            |      |  |  |
| ■ 九线癿且(50)                                                                                       |               |                 |      |  |  |
| ● QoS 配置                                                                                         |               |                 |      |  |  |

图 4

| net·core 磊科 <sup>°</sup> |                             |  |  |  |
|--------------------------|-----------------------------|--|--|--|
| NW770                    | 无线基本设置                      |  |  |  |
| ■运行状态                    |                             |  |  |  |
| ■ 网络参数                   | MAC 1211: 08:10:1/:81:9/:c1 |  |  |  |
| ■无线配置(2.4G)              | 工作模式: Repeater              |  |  |  |
| ▶无线基本设置                  | 配置: ③ 自动                    |  |  |  |
| ■无线 MAC 过滤               | 远端 AP 名称: Netcore_710 搜索AP  |  |  |  |
| ● WPS 反走<br>● 多 SSID 配置  | Repeater 加密配置               |  |  |  |
| ■ 无线高级配置<br>■ 连接列表       | 密码:                         |  |  |  |
| ■ 无线配置(5G)               | 保存生效                        |  |  |  |
| ■ QoS 配置                 |                             |  |  |  |
| ■ 端口转发配置                 |                             |  |  |  |
| ■ 网络安全                   |                             |  |  |  |
| • 动态域名                   |                             |  |  |  |
| ■ 高级配置                   |                             |  |  |  |
| ■ 系统工具                   |                             |  |  |  |
|                          |                             |  |  |  |
|                          |                             |  |  |  |
|                          |                             |  |  |  |

图 5

| 无线基本设置        |                |         |                                  |     |
|---------------|----------------|---------|----------------------------------|-----|
| 无线状态:         | ⊙ 开启           | ○关闭     |                                  |     |
| MAC 地址:       | 08:10:17:81:97 | :cl     |                                  |     |
| 工作模式:         | Repeater       | *       |                                  |     |
| : 置酒          | ○自动            | ◎ 手动    |                                  |     |
| 远端 AP 名称:     | Netcore_710    |         | 搜索AP                             |     |
| Repeater 加密配置 |                |         |                                  |     |
| 安全模式:         | WPA2-PSK       | ~       |                                  |     |
| 密码模式:         | <b>O</b> TKIP  | 💽 AES   |                                  |     |
| 密码格式:         | ◯十六进制          | 💿 ASCII |                                  |     |
| <u> </u>      | 123456789      |         | (必须输入任意8-63位ASCII字符:(A-Z,a-z,0-9 | 。)) |
|               | 保存生效           |         |                                  |     |

图 6

四、 这样无线中继就设置完成了。此时如果通过无线去连接路由器的无 线信号,搜索到的无线信号为被中继的无线路由器信号,无线密码与被中继 的无线信号密码相同,连接上后就可以正常使用了。(这里搜到的无线信号 为 Netcore\_710,无线密码为 123456789)。

| 1) 无线网络连接 9     |                                                 |           |
|-----------------|-------------------------------------------------|-----------|
| 网络任务            | 选择无线网络                                          |           |
| 💋 刷新网络列表        | 单击以下列表中的项目以连接到区域内的无线网络或获得更多信息(@)。               |           |
| 为家庭或小型办公室设置无线网络 | ((●)) <sup>Wetcore_710</sup> 6 启用安全的无线网络 (NPA2) | ≏<br>Ilta |
| 相关任务            | 要连接到此网络,诸单击"连接"。 您可能需要输入其他信息                    |           |
| ① 了解无线网络        |                                                 |           |
| 👷 更改首选网络的顺序     | ((Q)) Wetcore-cs120                             |           |
| 🎐 更改高级设置        | 局用安全的无线网络(WPA2)                                 |           |
|                 | ((Q)) <sup>10</sup>                             |           |
|                 | ■ 😚 启用安全的无线网络 (\\\PA2)                          | 0000      |
|                 | ((O)) netcore_C91667                            |           |
|                 | ↓ 未设置安全机制的无线网络                                  | •000 🗸    |
|                 | C                                               | 连接 (C)    |

图 7